Effective 1/14/2019 facilities will no longer receive Concurrent Review Status reports for HIP members via fax/email. All Concurrent Review Status reports for HIP members should be retrieved via web portal download.

Facilities can access the web portal by visiting <u>https://www.emblemhealth.com/Providers</u>. If you require support with getting access and/or technical questions regarding the EmblemHealth provider portal please contact EDISupport@emblemhealth.com

User/s can send an email request to EDISupport@EmblemHealth.com with the following information:

- · Full name
- · Date of birth
- Email address
- · Level of access
- Facility PRIS number

Below is the step by step process to access the reports from web. Report is updated twice a day: approximately at 9:29am and 4:29pm. Reports are archived for a month.

Access from the EH website: <u>https://www.emblemhealth.com/providers</u>

1. Click Sign in

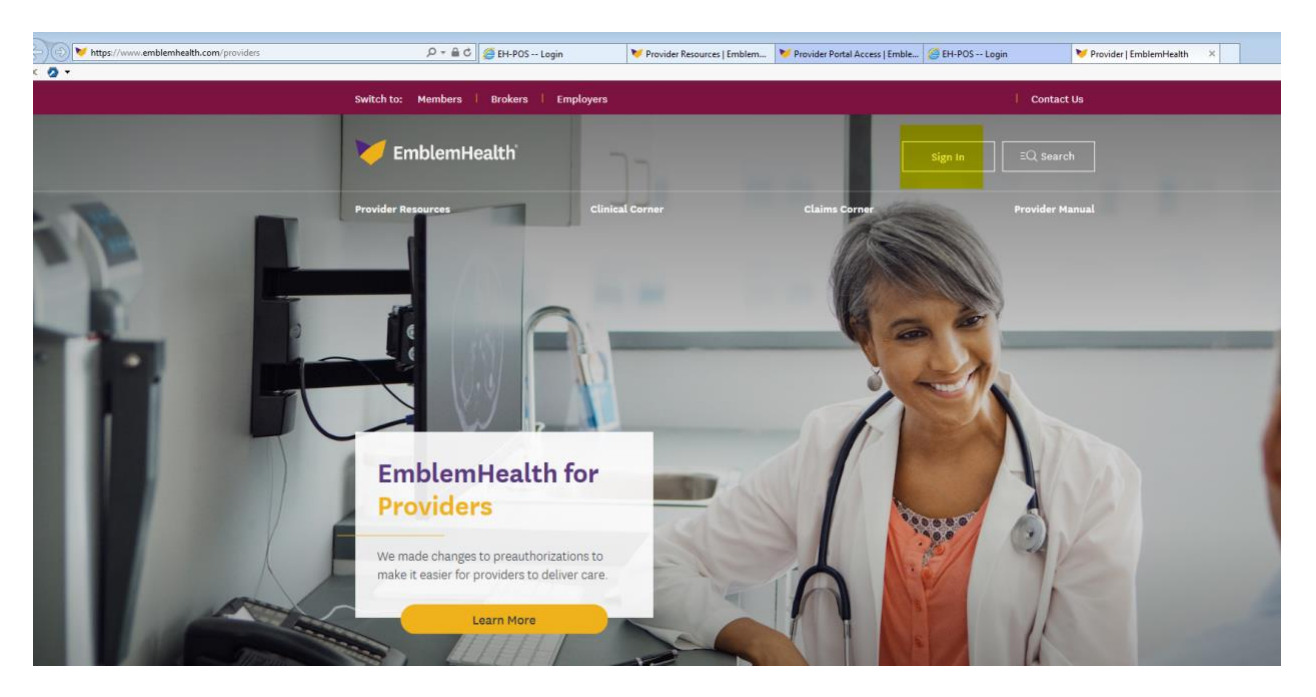

2. Scroll down to Sign in to access our secure portal.

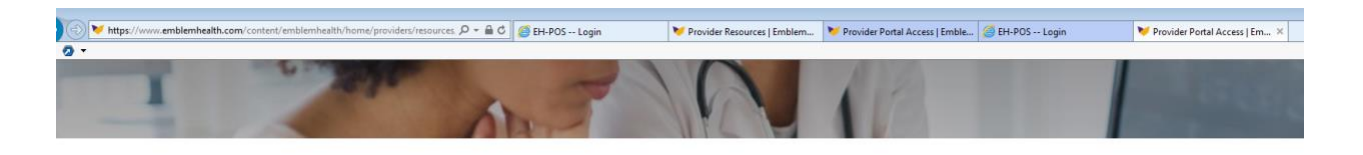

Managing Your EmblemHealth Patients

| Emblem Health's              | new ASO Bridge offering is growing                         |
|------------------------------|------------------------------------------------------------|
| Bridge gives members acce    | ass to a combination of our existing HIP Insurance         |
| Company of New York (HI      | PIC) Prime Network. Group Health Incorporated              |
| (GHI) National Network, Co   | onnectiCare, Inc. (CCI) Choice Network, as well as         |
| QualCare's and FirstHeal     | th's networks. Some of our new clients include             |
| ArchCare, Calvary, BCTGM     | Local 53 Health Benefits Fund, and DC 1707 Local           |
| 389 Health and Welfare Fu    | ind. Please contact Customer Service if you have           |
| questions about coverage     | for patients of these groups. <u>Click here for more</u> . |
|                              |                                                            |
| Sign in below to access ou   | ur secure portal. You can review patient benefits          |
| information, claim status, u | update your practice information and more. If you          |
| don't have a                 | n account, use the register option.                        |
|                              |                                                            |
|                              |                                                            |
|                              |                                                            |
|                              |                                                            |

Register 🗹

3. Login with your credentials.

| G | https://portals3.                                                     | emblemhealth.com/                                               | Providers/start.aspx   |                       | P + 🔒 C 🧶 EH            | -POS Login                      | V Provider Resource         |
|---|-----------------------------------------------------------------------|-----------------------------------------------------------------|------------------------|-----------------------|-------------------------|---------------------------------|-----------------------------|
| X | MemblemHealth                                                         |                                                                 |                        |                       |                         |                                 | AAA 🕾                       |
| I | PROVIDERS                                                             | Provider<br>Manual                                              | Forums and<br>Webinars | Claims Corner         | Provider<br>Resources   | Medical Policies                | Join Our<br>Networks        |
|   | Providers                                                             | You are here:<br>Login to myEm                                  | blemHealth             |                       |                         |                                 |                             |
|   | NEWS & FEATURES<br>PROVIDER RESOURCES<br>DENTAL PROVIDER<br>RESOURCES | User ID:<br>vukalluri<br>Log in<br>Register<br>Forgot your PIN: | Password:              |                       | Privacy policies   Le   | egal   Glossary   Site Map   Ne | ws & Media   <u>Careers</u> |
|   | MAKING STRIDES<br>Apadementation Control<br>Head                      | YC Solution LEAPFROG                                            |                        | EmblemHealth is the p | parent company of GHI a | nd HIP. © EmblemHealth, Inc.    | All Rights Reserved.        |

4. Or login from EmblemHealth provider portal url (secure site):

#### https://portals3.emblemhealth.com/Providers/start.aspx

Home page – myEmblemHealth welcome page is displayed. To access Concurrent review reports, please click on the hyperlink under My Reports: Concurrent Review Status Report to access the report/s.

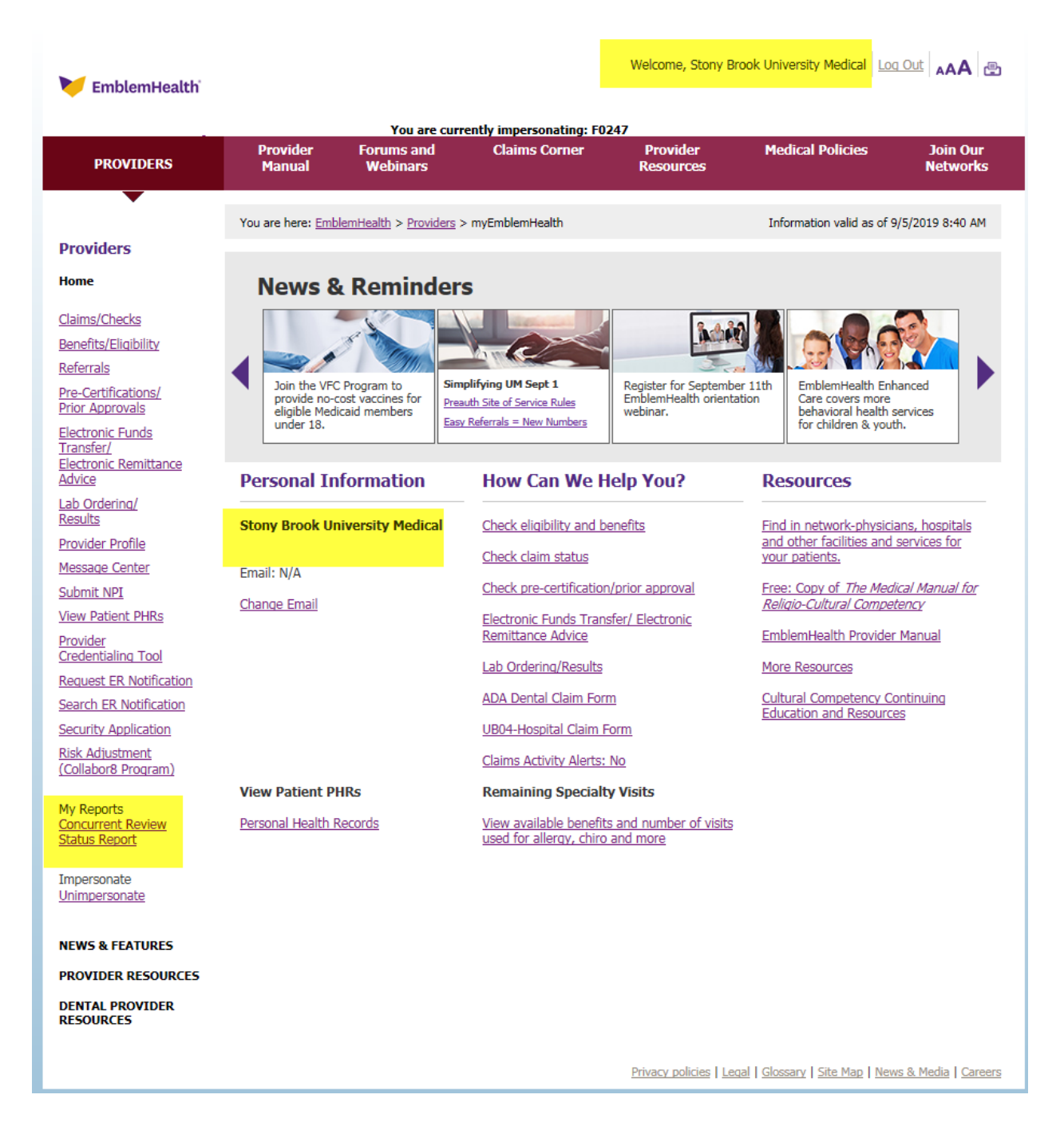

5. Reports are archived for 30 days with most recent on the top. Click on the link to access the report.

|                                                        |                                  |                                        |                                            | Welcome, Stony Bro       | ook University Media | al Log Ou     |                         |
|--------------------------------------------------------|----------------------------------|----------------------------------------|--------------------------------------------|--------------------------|----------------------|---------------|-------------------------|
| Minimum EmblemHealth                                   |                                  |                                        |                                            |                          |                      |               |                         |
|                                                        | Provider                         | You are curr                           | rently impersonating: F02<br>Claims Corner | 47<br>Drovider           | Medical Polici       | 06            | Join Our                |
| PROVIDERS                                              | Manual                           | Webinars                               | Cialins Corrier                            | Resources                | Ficultar Polici      |               | Networks                |
| •                                                      |                                  |                                        |                                            |                          |                      |               |                         |
| Drovidore                                              | You are here: Emb                | lemHealth > <u>Providers</u> >         | > <u>myEmblemHealth</u> > Concu            | rrent Review Status Repo | rt Information valio | d as of 9/5/2 | 019 8:45 AM             |
| Hama                                                   | Concurrent                       | <b>Review Status</b>                   | Reports                                    |                          |                      |               |                         |
| nome                                                   |                                  |                                        |                                            |                          |                      |               |                         |
| Claims/Checks                                          | Record(s) 1 to                   | 30 of 64                               |                                            |                          | < < Pag              | ie 1 🗸 of     | 3 ≥ ≥L                  |
| Benefits/Eligibility                                   | Available Repo                   | orts                                   |                                            |                          |                      | Received      | Expires                 |
| Referrals<br>Pre-Certifications/                       | Your Concurre<br>04:29 PM is av  | <u>nt Review Status Re</u><br>ailable! | eport for STONY BROOK                      | UNIVERSITY MEDI          | <u>CAL (330393)</u>  | 9/4/2019      | <mark>10/4/201</mark> 9 |
| Prior Approvals                                        | Your Concurrent<br>available!    | Review Status Report                   | for STONY BROOK UNIVE                      | RSITY MEDICAL (3303      | 93) 09:30 AM is      | 9/4/2019      | 10/4/2019               |
| Electronic Funds<br>Transfer/<br>Electronic Remittance | Your Concurrent<br>available!    | Review Status Report                   | for STONY BROOK UNIVE                      | RSITY MEDICAL (3303      | 93) 04:30 PM is      | 9/3/2019      | 10/3/2019               |
| Advice                                                 | Your Concurre<br>09:30 AM is av  | nt Review Status Re<br>ailable!        | eport for STONY BROOK                      | UNIVERSITY MEDI          | CAL (330393)         | 9/3/2019      | 10/3/2019               |
| Results                                                | Your Concurrent<br>available!    | Review Status Report                   | for STONY BROOK UNIVE                      | RSITY MEDICAL (3303      | 93) 04:28 PM is      | 9/2/2019      | 10/2/2019               |
| Message Center                                         | Your Concurre<br>09:46 AM is av  | nt Review Status Re<br>ailable!        | eport for STONY BROOK                      | UNIVERSITY MEDI          | CAL (330393)         | 9/2/2019      | 10/2/2019               |
| Submit NPI                                             | Your Concurrent<br>available!    | Review Status Report                   | for STONY BROOK UNIVE                      | RSITY MEDICAL (3303      | 93) 04:28 PM is      | 9/1/2019      | 10/1/2019               |
| Provider                                               | Your Concurren<br>09:29 AM is av | nt Review Status Re<br>ailable!        | eport for STONY BROOK                      | UNIVERSITY MEDI          | CAL (330393)         | 9/1/2019      | 10/1/2019               |
| Credentialing Tool<br>Request ER Notification          | Your Concurrent<br>available!    | Review Status Report                   | for STONY BROOK UNIVE                      | RSITY MEDICAL (3303      | 93) 04:28 PM is      | 8/31/2019     | 9/30/2019               |
| Search ER Notification                                 | Your Concurren<br>09:29 AM is av | nt Review Status Re<br>ailable!        | eport for STONY BROOK                      | UNIVERSITY MEDI          | CAL (330393)         | 8/31/2019     | 9/30/2019               |
| Security Application<br>Risk Adjustment                | Your Concurrent<br>available!    | Review Status Report                   | for STONY BROOK UNIVE                      | RSITY MEDICAL (3303      | 93) 04:29 PM is      | 8/30/2019     | 9/30/2019               |
| (Collabor8 Program)                                    | Your Concurre<br>09:29 AM is av  | nt Review Status Re<br>ailable!        | eport for STONY BROOK                      | UNIVERSITY MEDI          | CAL (330393)         | 8/30/2019     | 9/30/2019               |
| My Reports<br>Concurrent Review                        | Your Concurrent<br>available!    | Review Status Report                   | for STONY BROOK UNIVE                      | RSITY MEDICAL (3303      | 93) 04:28 PM is      | 8/29/2019     | 9/29/2019               |
| <u>Status Report</u>                                   | Your Concurre<br>09:30 AM is av  | nt Review Status Re<br>ailable!        | eport for STONY BROOK                      | UNIVERSITY MEDI          | CAL (330393)         | 8/29/2019     | 9/29/2019               |
| Impersonate<br><u>Unimpersonate</u>                    | Your Concurrent<br>available!    | Review Status Report                   | for STONY BROOK UNIVE                      | RSITY MEDICAL (3303      | 93) 04:29 PM is      | 8/28/2019     | 9/28/2019               |
| NEWS & FEATURES                                        | Your Concurre<br>09:32 AM is av  | nt Review Status Re<br>ailable!        | eport for STONY BROOK                      | UNIVERSITY MEDI          | CAL (330393)         | 8/28/2019     | 9/28/2019               |
| PROVIDER RESOURCES                                     | Your Concurre<br>04:28 PM is av  | nt Review Status Re<br>ailable!        | eport for STONY BROOK                      | UNIVERSITY MEDI          | CAL (330393)         | 8/27/2019     | 9/27/2019               |
| DENTAL PROVIDER                                        | Your Concurre<br>09:29 AM is av  | nt Review Status Re<br>ailable!        | eport for STONY BROOK                      | UNIVERSITY MEDI          | CAL (330393)         | 8/27/2019     | 9/27/2019               |
| RESURCES                                               | Your Concurre<br>04:28 PM is av  | nt Review Status Re<br>ailable!        | eport for STONY BROOK                      | UNIVERSITY MEDI          | CAL (330393)         | 8/26/2019     | 9/26/2019               |
|                                                        | Your Concurre<br>09:29 AM is av  | nt Review Status Re<br>ailable!        | eport for STONY BROOK                      | UNIVERSITY MEDI          | CAL (330393)         | 8/26/2019     | 9/26/2019               |
|                                                        | Vour Concurre                    | nt Roview Statue R                     | aport for STONY BROOK                      | UNIVERSITY MEDI          | UVI (330303)         |               |                         |

Vour Concurrent Review Status Report for STONV RROOK HINTVERSTTV MEDICAL (330303)

6. Click on <u>View here</u> to access the report.

| 🚩 EmblemHealth                                          |                                     |                                            |                                 | Welcome, Stony B                            | rook University Medical                      |                                    |
|---------------------------------------------------------|-------------------------------------|--------------------------------------------|---------------------------------|---------------------------------------------|----------------------------------------------|------------------------------------|
|                                                         | Provider                            | You are curr<br>Forums and                 | rently impersonating: F0        | 247<br>Provider                             | Medical Policies                             | Join Our                           |
| PROVIDERS                                               | Manual                              | Webinars                                   | Cialins Corner                  | Resources                                   | Ficultar Policies                            | Network                            |
| •                                                       | You are here: Emb                   | olemHealth > Providers :                   | > <u>myEmblemHealth</u> > Conci | urrent Review Status Rep                    | port Information valid as of 9               | )/5/2019 8:46 AM                   |
| Providers                                               |                                     |                                            |                                 |                                             |                                              |                                    |
| łome                                                    | Concurrent                          | Review Status                              | s Reports                       |                                             |                                              |                                    |
| laims/Checks                                            | Subject: Concur                     | rrent Review Status                        | Report for STONY BRO            | OK UNIVERSITY M                             | EDICAL (330393) 04:29 I                      | PM                                 |
| enefits/Eligibility                                     |                                     |                                            |                                 |                                             | Rece<br>Exp                                  | eived: 9/4/2019<br>ires: 10/4/2019 |
| <u>eferrals</u>                                         |                                     |                                            |                                 |                                             |                                              |                                    |
| Pre-Certifications/<br>Prior Approvals                  | IMPORTANT: T                        | The Concurrent Revi                        | ew Status Report has l          | peen revised to bett                        | er serve you in ascertain                    | ing the last                       |
| Electronic Funds                                        | last covered da                     | ay - additional clinic                     | al (or discharge inform         | ation) is required o                        | n the day after the last o                   | overed day.                        |
| <u>Hansiel/</u><br>Electronic Remittance<br>Advice      | The Status colu<br>refer to the rep | umn provides you w<br>port footer for more | information about the           | ew status for each i<br>Dates of Service an | respective dates of serviced status columns. | e. Please                          |
| <u>.ab Ordering/</u><br>Results                         | Your Concurrent                     | Review Status Report                       | for STONY BROOK UNIVE           | RSITY MEDICAL (330)                         | 393) 04:29 PM is avai <mark>lable</mark> !   | <u>View here</u>                   |
| Provider Profile                                        |                                     |                                            |                                 |                                             |                                              |                                    |
| lessage Center                                          |                                     |                                            |                                 |                                             |                                              |                                    |
| ubmit NPI                                               |                                     |                                            |                                 |                                             |                                              |                                    |
| /iew Patient PHRs                                       |                                     |                                            |                                 |                                             |                                              |                                    |
| Provider<br>Credentialing Tool                          |                                     |                                            |                                 |                                             |                                              |                                    |
| Request ER Notification                                 |                                     |                                            |                                 |                                             |                                              |                                    |
| Search ER Notification                                  |                                     |                                            |                                 |                                             |                                              |                                    |
| Security Application                                    |                                     |                                            |                                 |                                             |                                              |                                    |
| Collabor8 Program)                                      |                                     |                                            |                                 |                                             |                                              |                                    |
| My Reports<br><u>Concurrent Review</u><br>Status Report |                                     |                                            |                                 |                                             |                                              |                                    |
| Impersonate<br>Jnimpersonate                            |                                     |                                            |                                 |                                             |                                              |                                    |
| NEWS & FEATURES                                         |                                     |                                            |                                 |                                             |                                              |                                    |
| ROVIDER RESOURCES                                       |                                     |                                            |                                 |                                             |                                              |                                    |
| ENTAL PROVIDER                                          |                                     |                                            |                                 |                                             |                                              |                                    |

7. PDF version of the report is displayed.

|                       |                                                  |                                      | -   | E          | linne      | innealth. Concurre                                                      | III Ke        | VIEW C            | Jiaius         | Keh    |                |       |                         |          |      | _    |
|-----------------------|--------------------------------------------------|--------------------------------------|-----|------------|------------|-------------------------------------------------------------------------|---------------|-------------------|----------------|--------|----------------|-------|-------------------------|----------|------|------|
| lame:<br>d:<br>ed On: | STONY BROOK UNIV<br>330393<br>Wednesday, Septemb | ERSITY MEDICAL<br>er 4, 2019 4:29:24 | PM  |            |            |                                                                         |               |                   |                |        |                |       |                         |          |      |      |
| ł                     | Patient Name                                     | DOB                                  | LOB | Dx<br>Type | Dx<br>Code | Dx Description                                                          | Admit<br>Date | Discharge<br>Date | Notify<br>Date | Source | Case<br>Status | Stage | Dates of Service*       | Status** | Days | Be   |
|                       |                                                  | 01/17/1998                           | MD  | ICD10      | S32401A    | Unspecified fracture of right acetabulum, initial<br>encounter for clos | 01/20/2019    |                   | 01/24/2019     | UR     | Approved       | Open  | 01/20/2019 - 02/18/2019 | IA       | 30   | м    |
|                       |                                                  | 03/07/1966                           | MD  | ICD10      | R410       | Disorientation unspecified                                              | 08/30/2019    |                   | 08/30/2019     | ER     | Denied         | Open  | 08/30/2019 - 08/31/2019 | ID       | 0    | м    |
|                       |                                                  | 04/18/1979                           | MD  | ICD10      | M25421     | Effusion right elbow                                                    | 09/03/2019    |                   | 09/03/2019     | ER     | Pended         | Open  | 09/03/2019 - 09/04/2019 | IR       | 1    | N    |
|                       |                                                  | 08/01/1987                           | MD  | ICD10      | G548       | Phantom limb syndrome with pain                                         | 08/25/2019    |                   | 08/26/2019     | UR     | Denied         | Open  | 08/25/2019 - 08/26/2019 | ID       | 1    | N    |
|                       |                                                  | 03/06/1963                           | MD  | ICD10      | E871       | Hypo-osmolality and hyponatremia                                        | 09/03/2019    |                   | 09/03/2019     | ER     | Pended         | Open  | 09/03/2019 - 09/04/2019 | IR       | 1    | ,    |
|                       |                                                  | 02/19/2007                           | нм  | ICD10      | S11029A    | Unspecified open wound of trachea initial<br>encounter                  | 08/02/2019    |                   | 08/02/2019     | ER     | Denied         | Open  | 08/02/2019 - 08/03/2019 | ID       | 1    |      |
|                       |                                                  | 03/20/1938                           | MR  | ICD10      | 1441       | Atrioventricular block second degree                                    | 08/27/2019    |                   | 08/28/2019     | UR     | AWM            | Open  | 08/27/2019 - 08/30/2019 | IA       | 3    | •    |
|                       |                                                  |                                      |     |            |            |                                                                         |               |                   |                |        |                |       | 08/30/2019 - 09/03/2019 | EA       | 4    |      |
|                       |                                                  |                                      |     |            |            |                                                                         |               |                   |                |        |                |       | 09/03/2019 - 09/04/2019 | ED       | 0    | 21   |
|                       |                                                  | 12/01/1951                           | MR  | ICD10      | R001       | Bradycardia unspecified                                                 | 09/04/2019    |                   | 09/04/2019     | ER     | Pended         | Open  | 09/04/2019 - 09/05/2019 | IR       | 1    | 8    |
|                       |                                                  | 05/26/1948                           | MR  | ICD10      | 1200       | Unstable angina                                                         | 08/21/2019    |                   | 08/21/2019     | ER     | Approved       | Open  | 08/21/2019 - 08/28/2019 | IA       | 7    |      |
|                       |                                                  |                                      |     |            |            |                                                                         |               |                   |                |        |                |       | 08/28/2019 - 09/03/2019 | EA       | 6    | ē. 1 |
|                       |                                                  |                                      |     |            |            |                                                                         |               |                   |                |        |                |       | 09/03/2019 - 09/06/2019 | EA       | 3    | 31   |
|                       |                                                  | 01/31/1963                           | MR  | ICD10      | J441       | Chronic obstructive pulmonary disease with<br>(acute) exacerbation      | 09/01/2019    |                   | 09/02/2019     | UR     | Approved       | Open  | 09/01/2019 - 09/05/2019 | IA       | 4    |      |
|                       |                                                  | 09/25/1971                           | нм  | ICD10      | 1609       | Nontraumatic subarachnoid hemorrhage<br>unspecified                     | 08/25/2019    |                   | 08/25/2019     | ER     | Pended         | Open  | 08/25/2019 - 09/02/2019 | IA       | 8    |      |
|                       |                                                  |                                      |     |            |            |                                                                         |               |                   |                |        |                |       | 09/02/2019 - 09/05/2019 | EA       | 3    | 1    |
|                       |                                                  |                                      |     |            |            |                                                                         |               |                   |                |        |                |       | 09/05/2019 - 09/06/2019 | ER       | 1    |      |
|                       |                                                  | 08/03/1964                           | нм  | ICD10      | T8140XA    | Infection following a procedure unspecified                             | 08/29/2019    |                   | 08/29/2019     | ER     | Denied         | Open  | 08/29/2019 - 08/30/2019 | ID       | 0    |      |

\*\* IR = Initial Request; IA = Initial Approval; ID = Initial Denial; ER = Extension Request; EA = Extension Approval; ED = Extension Denial.

This report is system generated. The data it contains is not a guarantee of payment. All claims are subject to review for medical necessity, member eligibility and other coverage plan provisions. Page 1 of 2

Report Date: 9/4/2019 Report Modified Date: 01/11/2019 v2.0

\_

Click here to unlock TallPDF.NET

8. The report can be saved on the desktop. Click anywhere on the report, a ribbon appears at the bottom of the screen. Click the disk icon and save.

| -          |    |       |         |                                                                                            |            |            |    |          |      |                         |      |     |   |
|------------|----|-------|---------|--------------------------------------------------------------------------------------------|------------|------------|----|----------|------|-------------------------|------|-----|---|
| 09/29/1967 | NA | ICD10 | 082     | Encounter for cesarean delivery without<br>indication                                      | 02/29/2020 | 02/28/2020 | UR | Approved | Open | 02/28/2020 - 09/09/2020 | м    | 4 0 | • |
| 11/28/1967 | NA | ICD10 | 582143A | Displaced bicondylar fracture of unspecified<br>sbia initial encounter for closed fracture | 02/21/2020 | 02/21/2020 | UR | Denied   | Open | 02/21/2020 - 02/22/2020 | ID . | 0 M | D |
| 07/14/1929 | MR | KD10  | R298    | Repeated fails                                                                             | 02/29/2020 | 02/29/2020 | UR | Approved | Open | 02/29/2020 - 09/07/2020 | м    | 7 M | D |
| 03/15/1925 | MR | KD10  | R5383   | Other fatigue                                                                              | 02/28/2020 | 02/28/2020 | UR | Approved | Open | 02/28/2020 - 03/08/2020 | н    | 7 M | D |
| 05/21/1952 | MR | KD10  | 1429    | Cardiomyopathy unspecified                                                                 | 02/28/2020 | 02/28/2020 | UR | Approved | Open | 02/28/2020 - 03/08/2020 | м    | 7 M | D |
| 04/07/1933 | MR | KD10  | 4280    | Congestive Heart Failure, unspecified                                                      | 02/25/2020 | 02/25/2020 | UR | Approved | Open | 02/25/2020 - 09/09/2020 | ы    | 7 M | D |
| 05/21/1962 | MR | KCD10 | R079    | Chest pain unspecified                                                                     | 02/27/2020 | 02/28/2020 | UR | Denied   | Open | 02/27/2020 - 02/28/2020 | ю    | 0 M | D |
| 12/18/1907 | MR | ICD10 | 2761    | Hyposmolality And/Or Hyponatremia                                                          | 02/23/2020 | 02/23/2020 | UR | Approved | Open | 02/23/2020 - 03/01/2020 | UA.  | 7 M | Ð |
|            |    |       |         |                                                                                            |            |            |    |          |      | 03/01/2020 - 03/06/2020 | EA   | 5 M | D |
| 04/02/1961 | нм | ICD10 | 1509    | Heart failure unspecified                                                                  | 02/24/2020 | 02/25/2020 | UR | Approved | Open | 02/24/2020 - 03/02/2020 | м    | 7 M | D |
| 12/13/1987 | нм | ICD10 | J9612   | Chronic respiratory failure with hypercapnia                                               | 02/21/2020 | 02/22/2020 | ER | Denied   | Open | 02/21/2020 - 02/22/2020 | ю    | 0 M | D |

\* Additional clinical (or discharge information) is required on the day after the last date listed in the Dates of Service column

\*\* IR = Initial Request; IA = Initial Approval; ID = Initial Denial; ER = Extension Request; EA = Extension Approval; ED = Extension Denial.

This report is system generated. The data it contains is not a guarantee of payment. All claims are subject to review for medical necessity, member eligibility and other coverage plan provisions.

Report Date: 3/2/2020 Report Modified Date: 01/11/2019 v2.0

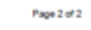

Click here to unlock TallPDF.NET

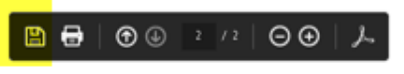

| 06/21/1952                                    | MR             | ICD10                        | 1429                        | Cardiomyopathy                               | Inspecified 02/28/2020 02/28/2020 UR Approved Open 02/28/2020-03/08/2020 IA                                                                                                    |   | 7    |
|-----------------------------------------------|----------------|------------------------------|-----------------------------|----------------------------------------------|----------------------------------------------------------------------------------------------------|---|------|
| 04/07/1933                                    | MR             | ICD10                        | 4280                        | Congestive Hear                              | Save As                                                                                                    | × | 7    |
| 05/21/1962                                    | MR             | ICD10                        | R079                        | Chest pain unsp                              |                                                                                                    | 2 | 0    |
| 12/18/1937                                    | MR             | ICD10                        | 2761                        | Hyposmolality Ar                             | Sector     Sector     Sector |   | 7    |
| 64/02/1961                                    | нм             | ICD10                        | 1509                        | Heart failure uns                            | Downloads                                                                                                    |   | 7    |
| 12/13/1987                                    | нМ             | ICD10                        | J9612                       | Chronic respirate                            | Libraries     Documents     Music     System Folder     System Folder     System Folder      Metwork     System Folder      Metwork     System Folder      System Folder      System Folder      System Folder      System Folder      System Folder      System Folder      System Folder      System Folder      System Folder      System Folder      System Folder      System Folder      System Folder      System Folder      System F |   | 0    |
|                                               |                |                              |                             |                                              | File name: BinaryContentRequestor                                                                                                    | • |      |
| charge inform<br>Initial Appr<br>ed. The data | oval;<br>it co | n) is r<br>/ ID =<br>Ontains | equired<br>Initia<br>is not | f on the day<br>1 Denial; ER<br>t a guarante | Save as type: [Adobe PDF Files (*,pdf)  Hide Folders  Cancel                                                                                                    |   | cove |
| JET                                           |                |                              |                             | B                                            | $\blacksquare   \odot \textcircled{\ } 2 / 2   \odot \odot   \mathcal{F}$                                                                                                    |   |      |